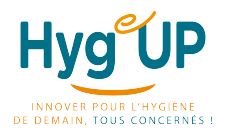

<u>Services concernés</u> : Utilisateurs de Néomads LE 30/01/2024

### **EXTRAIRE LES CLIENTS DE -10 ARTICLES**

### 1/ STATISTIQUES VENTES

Sélectionner sur le menu :

 $\rightarrow$  Ventes // Statistiques// Statistiques générales

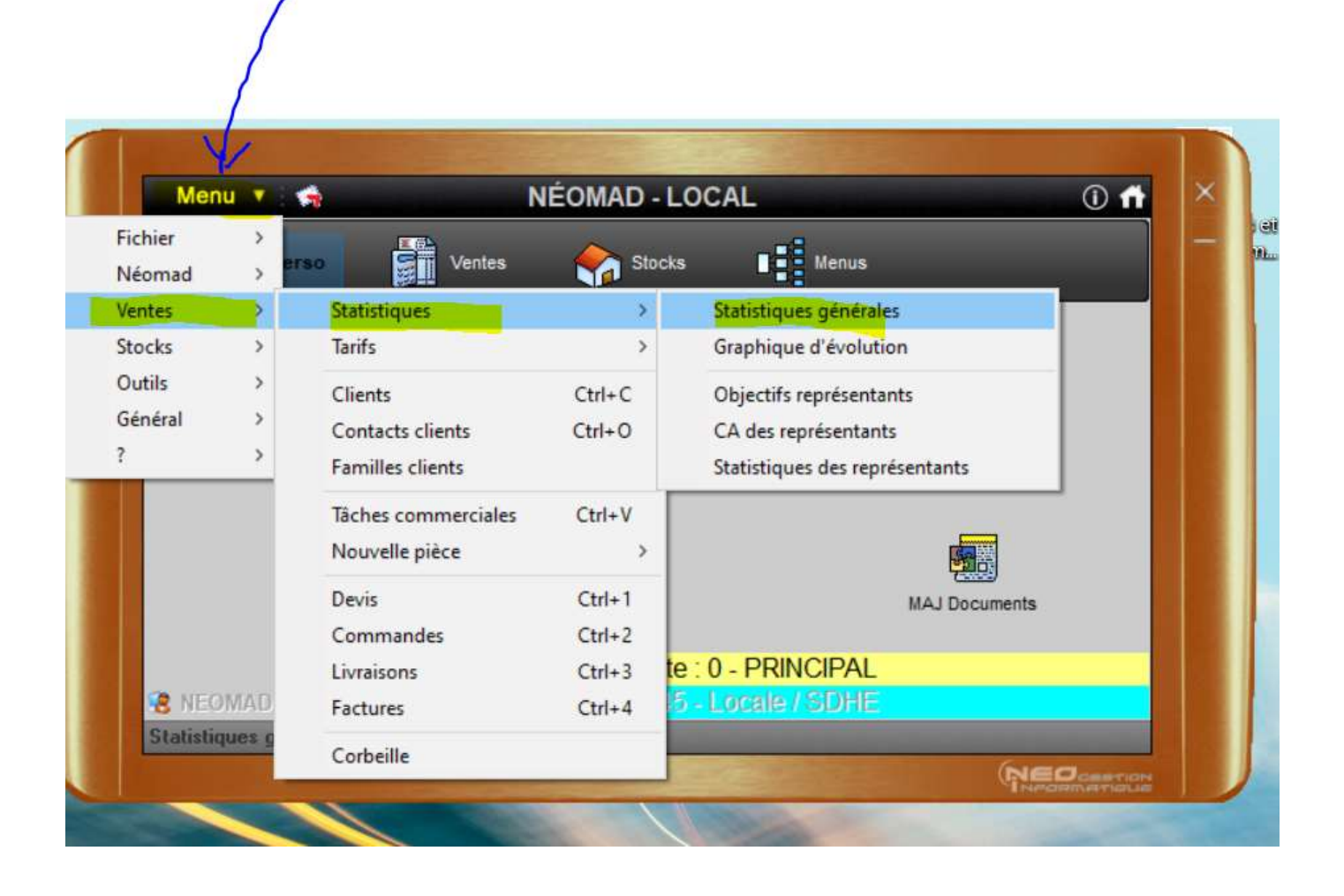

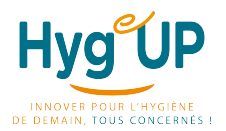

Services concernés :

LE 30/01/2024

Utilisateurs de Néomads

#### 2/ Sélectionner l'onglet Paramêtre :

Sur cette fenêtre, vous devez sélectionner les données que vous avez besoin (en jaunes) c'est-à-dire : La période : <u>les dates //</u>Pièce : <u>Facture //</u> Donnés diponibles : Articles, Clients, Clients représentants

pour sélectionner ces données vous pouvez utiliser le petit icone utiliser le petit icone

| Radi                                                             | 2                                                      |                                                                                                    |                       |                                                                                                    |
|------------------------------------------------------------------|--------------------------------------------------------|----------------------------------------------------------------------------------------------------|-----------------------|----------------------------------------------------------------------------------------------------|
| Bibliothèque                                                     | Paramètres                                             | Résultats                                                                                                    |                       |                                                                                                    |
| Pièces<br>Devis<br>Commandes<br>Livraisons<br>Stactures          | Etats des pièces<br>En prépa<br>A intégrer<br>Archivée | Plage des pièces Année précédente (2023)                                                                                                    | Plage actuelle =<br>~ | 01/01/2023 au 31/12/2023<br>Début > Fin                                                                                                 |
| Ventilation    Pagir<br>Articles<br>Clients<br>Clients représent | ants                                                   | Données disponibles Adresses Adresses Adresses Codes postaux Adresses codes postaux Adresses cons livraison Adrices conditionnements Articles F1 (Familles) Articles F2 (S/Familles) Articles F3 (SS/Familles) Articles statistiques Clients 1ère Fact. / années Clients 1ère Fact. / nois Clients 1ère Fact. / nois Clients F1 (Familles) Clients F2 (S/Familles) Clients F2 (S/Familles) Clients F3 (SS/Familles) Clients F3 (SS/Familles) Clients S2 (S/Secteurs) Clients S3 (SS/Secteurs) Clients S3 (SS/Secteurs) Clients satistiques Compta règle modes Compta règle modes Compta règle modes Compta règle modes Compta règle modes Compta règle modes Compta règle modes Compta règle modes Compta règle modes Compta règle modes Pièces catégories Pièces dates / années Pièces dates / années Pièces dates / mois Pièces dates / mois Pièces dates / mois Pièces signes Pièces signes Pièces signes Pièces signes Pièces signes Pièces tales Pièces colonnes stockées Tarifs colonnes stockées Tarifs colonnes stockées Tarifs gratuits (R/S/F) |                       |                                                                                                    |
| Affichage Réf. + D                                               | és. 🗸 🗸                                                |                                                                                                    |                       | 0-5                                                                                                    |
| Vente Net                                                        | 🗌 Poids                                                | ☐ Volume ☐ Quantité                                                                                                    |                       | Conditionnement Vente : livraison client (VL) Supprimer lignes vides Inclure frais dans HT                                              |
| Eolonnes<br>Années<br>Trimestres<br>Mois<br>Totaux               | Spéciales<br>Cumul prog.<br>Dernière col.<br>Totaux    | Période précédente<br>Période : P-1 = plage                                                                                                    |                       | ☐ PAC = Tarifs actuels<br>☐ Remplacer les lots mono-composant<br>☐ Valeurs unitaires<br>☐ Exploitation locale automatique des résultats |

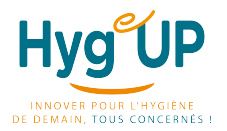

<u>Services concernés</u> : Utilisateurs de Néomads LE 30/01/2024

### **3/ RESULTATS**

Pour valider votre sélection, vous sélectionnez l'onglet Résultats

| Bibliothè   | que     | Paramètres | Résultats  | Tri de |
|-------------|---------|------------|------------|--------|
| árticle réf | Article |            | Client réf | Client |

Apparait la liste de vos clients avec les articles consommés durant la période sélectionnée Ensuite mettre votre curseur sur le titre de la colonne « client » cliquer bouton droit et sélectionner « ventiler » puis valider

| Bibliothèq  | ue        | Paramètres                | Résultats T                | ri des colonne | es Décroiss | ant 🗸 Au  | cun (ordre in | terne de venl | tilation) |       |
|-------------|-----------|---------------------------|----------------------------|----------------|-------------|-----------|---------------|---------------|-----------|-------|
| Article réf | Article   |                           |                            | Client réf     | Client      |           | Client        | (ð.           | 0.00      | nta   |
| 14052       | Detartran | t WC Gel Macteep 1L       | /1                         | 4208020        | MAIRIE DE   | GOL       | Chefte        |               |           | U     |
| EUR600/5    | Nettoyan  | t Sanitaire Désinfectan   | t Pragma 5 L /1            | 4208020        | MAIRIE DE   | GOL       | Filtrer       |               | ,         | U     |
| EUR600U     | Nettoyan  | t Sanitaire Désinfectan   | t Pragma 750 ml /1         | 4208020        | MAIRIE DE   | GOL       | Filtrer par   | iste          | >         |       |
| 40134       | Crème lav | vante mains Macteep 5     | iL /1                      | 4208020        | MAIRIE DE   | GOL       | Exporter      |               | >         | U     |
| CL4292      | Détergen  | t 3D Pragma Pamplem       | ousse Dosette 20 ML /250   | 4208020        | MAIRIE DE   | GOL       |               |               |           | U     |
| 1164        | Détergen  | t Surpuissant Multi-Usa   | iges Ecologic' Macteep 5 L | 4208020        | MAIRIE DE   | GOL       | Sommer        |               |           | U     |
| 58010       | Décapan   | t Sol Sans Rincage De     | ca 200 Macteep 5 L /1      | 4208020        | MAIRIE DE   | GOL       | Trier croiss  | ant (^)       |           | U     |
| PIE 42062U  | Eau de J. | avel 2,6% Flacon 2L /1    |                            | 4208020        | MAIRIE DE   | GOL       | Trier décro   | issant (v)    |           | U     |
| SAC110FT    | Sac Pout  | oelle 110 L Noir Fort / 2 | 200                        | 4208020        | MAIRIE DE   | GOL       | Ventiler      |               |           | U     |
| TAMP095/E   | Brosse W  | /C + Socle /1             |                            | 4208020        | MAIRIE DE   | GOL       | venuer        |               |           | μı    |
| TH01440     | Raclette  | Sol Metal Mousse Noir     | e 45 cm /1                 | 4208020        | MAIRIE DE   | GOL       | Affichage     |               | >         | U     |
| ADG900R/3   | Gaze Imp  | oregnée 20gr Rose 60x     | 30 /50                     | 4208020        | MAIRIE DE   | GOL       | _             | 7 X           |           | U     |
| TAMP708     | Manche    | Aluminium 140 cm Dian     | nètre 23 mm Embout 2 Trou  | 4208020        | MAIRIE DE   | GOL       | Conserver     | depuis resso  | ource     | U     |
| 2106599     | Frange M  | licro.Ultra Grattante La  | ng.et Poches Bleue 40 CM   | 4208020        | MAIRIE DE   | GOL       | Supprimer     | depuis ress   | ource     | U     |
| 147147      | Support E | Balai Speed Clean Univ    | ersel Noir 40x11 / 1       | 4208020        | MAIRIE DE   | GOUSSAIN  | IVILLE        | 106CS         | FARID SAE | ว่อมเ |
| TUDDODE     | n.i.:1    |                           |                            | 1000000        | MAIDIE DE   | COLICCAIN | 570 L F       | 10000         |           | -     |

Va apparaître la liste des clients avec une colonne « Nb val » ce qui signifie le nombre d'articles

| - | Statistiques des  | ventes pour Fa   | acture | s du O    |
|---|-------------------|------------------|--------|-----------|
|   | Paramètres        | Résultats        | Tri d  | es colonr |
|   | Client            |                  | Nb val |           |
|   | ARGENTEUIL (MAIR  | IE)              | 50     |           |
| 1 | ARGENTEUIL SERV   | ICE ENFANCE      | 38     |           |
| 1 | ASTERIX CAIUS CER | PADEREFUS        | 55     |           |
| • | ASTERIX FASTES D  | E ROMES          | 45     |           |
|   | ASTERIX HALTE DE  | S CHEVALIERS     | 36     |           |
|   | ASTERIX HOTEL CIT | LE SUSPENDUE SER | 17     |           |

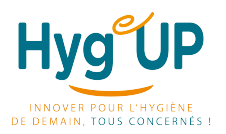

<u>Services concernés</u> : Utilisateurs de Néomads LE 30/01/2024

#### 4/ FILTRER LES -10 ARTICLES

Afin de sélectionner les clients de -10 articles, vous positionnez votre curseur au niveau du titre de la colonne « Nb val » et vous sélectionnez « filtrer » et ensuite le symbole « <= »

| Paramètres                        | Résultats         | Inde | s colonnes 🛛 Décroissant 🖂 Ventilation ( tou | ijours crois | ssant )           |
|-----------------------------------|-------------------|------|----------------------------------------------|--------------|-------------------|
| Client                            | -   N             | lb v | Nhual                                        |              |                   |
| ARGENTEUIL (MAIR                  | E)                | 5    |                                              | 1            |                   |
| ARGENTEUIL SERVI                  | CE ENFANCE        |      | Filtrer                                      | >            | =                 |
| ASTERIX CAIUS CEF                 | ADEREFUS          | Ę    | Filtrer par liste                            | >            | $\langle \rangle$ |
| ASTERIX FASTES DE ROMES           |                   | e    | Exporter                                     | >            | >                 |
| ASTERIX HALTE DE                  | S CHEVALIERS      | :    |                                              |              | >-                |
| ASTERIX HOTEL CIT                 | E SUSPENDUE SER   | -    | Sommer                                       |              |                   |
| ASTERIX HOTEL CIT                 | E SUSPENDUE SER   | E    | Trier croissant (^)                          |              | <                 |
| ASTERIX HOTEL DE                  | S TROIS HIBOUX SE |      | Trier décroissant (v)                        |              | <=                |
| ASTERIX HOTEL DE                  | S TROIS HIBOUX SE | 1    | Ventiler                                     |              | Supprimer         |
| ASTERIX HOTEL LES                 | 6 QUAIS DE LUTECE | 8    | ventuer                                      |              | Supprimer         |
| ASTERIX HOTEL LE                  | 6 QUAIS DE LUTECE | 2    | Affichage                                    | ->-          |                   |
| ASTERIX LE RELAIS                 | GAULOIS           | Ę    |                                              | -            |                   |
| ASTERIX MAINTENANCE - ENTREPOT LI |                   | ;    | Supprimer valeurs non significatives         |              |                   |
| ASTERIX REST.DU                   | CIRQUE            | 6    | Conserver depuis ressource                   |              |                   |
| ASTERIX RESTAUR/                  | ANT DU LAC        | ş    | Supprimer depuis ressource                   |              |                   |
| ASTERIX RESTAUR/                  | ANT LE DOLMEN GO  | 43   |                                              |              |                   |
| ASTERIX STOCK CE                  | NTRAL             | 70   |                                              |              |                   |
| AZURIAL                           |                   | 3    |                                              |              |                   |

Et vous indiquez <= 9 et vous validez

| Nb val <= | ^     |
|-----------|-------|
| 9         | 🗆 🎸 🗙 |

Et la liste des clients -10 articles apparaît

En double cliquant sur un client vous pouvez faire apparaître la liste des produits vendus au client.